# NOVAPOINT Soundings

CivilPoint Oy 08/2017

#### MATERIAALIN TEKIJÄNOIKEUDET, CIVILPOINT OY

Civilpoint tarjoaa koulutuksia käyttämällä omia koulutusaineistojaan ja menetelmiään. Kaikki oikeudet koulutusaineistoihin kuuluvat Civilpointille. Mikäli Civilpoint luovuttaa koulutusaineistoja Asiakkaalle, Asiakkaalla on oikeus käyttää aineistoja vain osana Civilpointin tarjoamaa koulutusta. Asiakkaalla ei ole oikeutta käyttää aineistoja muussa toiminnassaan (esimerkiksi sisäisten koulutusten järjestämisessä) ilman Civilpointin erillistä suostumusta.

Civilpoint Oy Klovinpellontie 1-3 02180 ESPOO Puhelin: 09 2313 2130 Sähköposti: <u>training@civilpoint.fi</u> Web: <u>civilpoint.fi</u>

# SISÄLLYSLUETTELO

| 1 | NO          | VAPOINT SOUNDINGS            | 5 |
|---|-------------|------------------------------|---|
| 1 | l.1         | Novapoint Soundings Editor   | 5 |
| 1 | l.2         | Tutkimuskartta               | 6 |
| 1 | L.3         | Diagrammit kartalle          | 8 |
| 2 | LEII        | KKAUKSET                     | 9 |
| 2 | 2.1         | Piste                        | 9 |
| 2 | 2.2         | Leikkaus                     | 9 |
| 2 | 2.3         | Murtoviiva                   |   |
| 2 | <u>2</u> .4 | Pituusleikkaus               |   |
| 2 | 2.5         | Poikkileikkaus               |   |
| 3 | LOI         | MAKETULOSTUS                 |   |
| 4 | MA          | APERÄTULKINTA                |   |
| 2 | 1.1         | Tulkinta                     |   |
| 2 | 1.2         | Tulkinta poikkileikkauksista |   |
| 2 | 1.3         | Hae tulkitut pisteet         |   |
| 5 | PO          | HJATUTKIMUSOHJELMA           |   |
| 6 | MA          | LLINTAVA GEO                 |   |
| e | 5.1         | Tutkimukset kartalle 3D      |   |
| e | 5.2         | Aluestabilointi              |   |
| e | 5.3         | Maalajit 3D pisteinä         |   |
| e | 5.4         | Pintapisteet ja rajat        |   |
| e | 5.5         | Vedenpintapisteet 3D         |   |
| e | 6.6         | Tee pinta                    |   |
| e | 5.7         | 3D diagrammit kartalle       |   |
| 7 | MU          | ITA TOIMINTOJA               |   |
| 7 | 7.1         | Poista kuvasta               |   |
| 7 | 7.2         | Piilota / Näytä kairaukset   |   |
| 7 | 7.3         | Käännä kartan kairaustiedot  |   |
| 7 | 7.4         | Sijaintien tasoerottelu      |   |

| 8 | YH٦ | reystiedot                         | . 39 |
|---|-----|------------------------------------|------|
|   | 7.7 | Asetukset                          | . 35 |
|   | 7.6 | Kirjaudu pois tietokannasta        | . 35 |
|   | 7.5 | Pistetunnus, sijainti tasoerottelu | . 35 |

# **1 NOVAPOINT SOUNDINGS**

Novapoint Soundings on tarkoitettu pohjatutkimustietojen hallintaan ja hyödyntämiseen yhdyskuntasuunnittelussa. Kairaus- ja tutkimustiedot ovat tallessa tietokannassa, josta ne voidaan hakea karttapohjalle tai pituus- ja poikkileikkauksiin suunnittelujärjestelmässä. Aineistoa voidaan tulkita ja tuottaa siitä erilaisia näkymiä sekä arvioida tietojen avulla maalajit sekä kallio.

Soundings -alasvetovalikko:

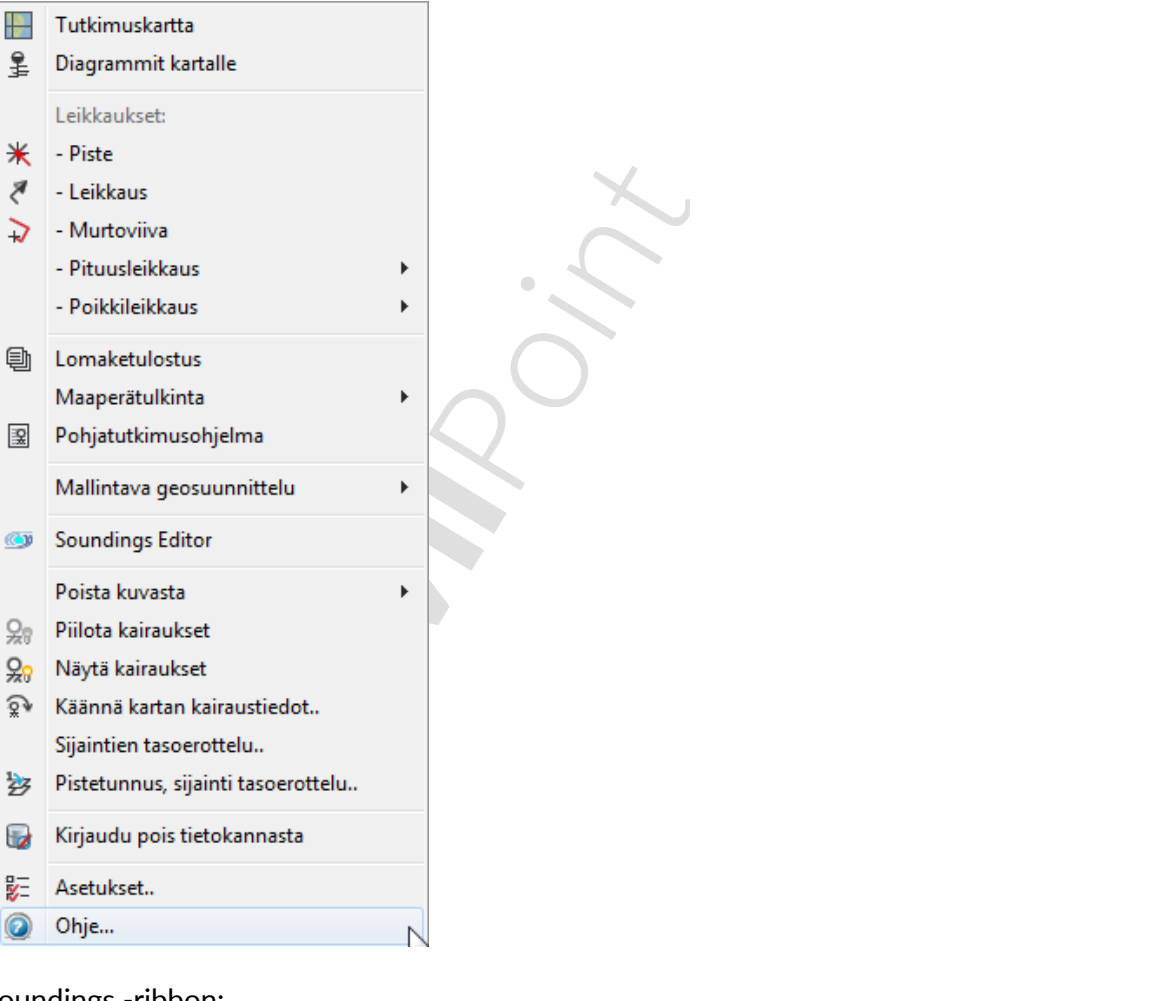

#### Soundings -ribbon:

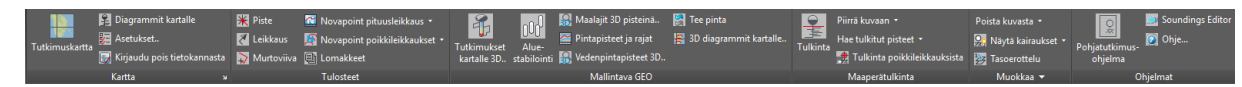

### **1.1 NOVAPOINT SOUNDINGS EDITOR**

Novapoint Soundings Editor on osa Novapoint Soundings tuotetta. Se on erikseen asennettava ohjelmamoduuli, joka ei vaadi AutoCAD -ohjelmistoa toimiakseen, vaikka suurin hyöty saadaankin AutoCADin yhteydessä. Soundings Editor varaa saman lisenssin kuin itse Soundings. Novapoint Soundings Editorin saa auki Soundings -ribbonin *Ohjelmat* -paneelista tai alasvetovalikosta valitsemalla *Soundings Editor* Soundings Editor.

Novapoint Soundings Editorilla on oma ohjetiedostonsa.

#### **1.2 TUTKIMUSKARTTA**

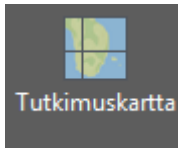

*Tutkimuskartta* -toiminnalla luetaan ja tulostetaan tutkimukset kartalle.

Tutkimuskarttaan tiedot haetaan tietokannasta. Tietokantaan kirjaudutaan dialogilla, johon syötetään käyttäjätunnus, salasana ja tietokanta, josta tiedot haetaan.

| 🛃 Tietokantaan kirjautuminen 🛛 🗙 🕹                                                                                                    |            |  |  |  |  |  |  |
|----------------------------------------------------------------------------------------------------|------------|--|--|--|--|--|--|
| Valitse käytettävä tietokanta ja anna käyttäjätiedot.<br>Tietokantaversio 18 tukee Infra-<br>pohjatutkimusformaatti versioita 2.0 ja 2.1. |            |  |  |  |  |  |  |
| Tietokantavers                                                                                                    | io 18      |  |  |  |  |  |  |
| Käyttäjä:                                                                                                    |            |  |  |  |  |  |  |
| Salasana:                                                                                                    |            |  |  |  |  |  |  |
| Tietokanta:                                                                                                    |            |  |  |  |  |  |  |
| ○ Tietokantavers                                                                                                    | io 17      |  |  |  |  |  |  |
| Käyttäjä:                                                                                                    |            |  |  |  |  |  |  |
| Salasana:                                                                                                    |            |  |  |  |  |  |  |
| Tietokanta:                                                                                                    |            |  |  |  |  |  |  |
|                                                                                                    | OK. Cancel |  |  |  |  |  |  |

Kirjautumisdialogissa on mahdollisuus kirjautua tietokantaan, jonka versio on joko 17 tai 18.

Tietokantaversio 17 ei ole aktiivisen ylläpidon piirissä. Kyseiseen versioon ei tehdä uusia ominaisuuksia eikä sen toimivuuden taata jatkuvan.

Kirjautumisen jälkeen avautuu *Tutkimuskartta* -dialogi, jonka avulla valitaan kuvaan tuotavat tutkimukset. Projekti valitaan alasvetovalikosta. Projektin valinnan jälkeen voidaan valita työnumero alasvetovalikosta. Työnumeroihin listataan kyseisen projektin työnumerot.

| 🔺 Pohjatutkimuskartta 🛛 🗙                                                                      |                                                      |  |  |  |  |
|------------------------------------------------------------------------------------------------|------------------------------------------------------|--|--|--|--|
| Projekti:  <br>Työnumero:<br>Mittakaava 1: 1000                                                | <ul> <li>✓ Asetukset</li> <li>✓</li> </ul>           |  |  |  |  |
| Aluerajaus<br><ul> <li>Ei karttarajausta</li> <li>Suorakulmio </li> <li>Murtoviiva </li> </ul> | Kohdistus<br>O Ei kohdistusta<br>Kohdista pisteisiin |  |  |  |  |
|                                                                                                | Ok Cancel                                            |  |  |  |  |

Projektin valinnassa voidaan käyttää erikoismerkkejä:

- % tai \* = korvaa merkkijonon
- ? = korvaa merkin

Mittakaavalla voidaan vaikuttaa karttaan tulevien merkintöjen kokoon.

*Asetukset.* -painikkeella avautuu *Asetukset* -dialogi. Dialogissa määritellään hakujen määrityksiä, kartan asetuksia, diagrammien määrityksiä ja lomakkeiden tulostuksia. Asetukset voidaan tallettaa omalle koneelle.

*Aluerajaus* -valinnalla voidaan määritellä kartalta alue, jonka sisällä olevat tutkimukset tuodaan kartalle. *Suorakulmio / Murtoviiva* –painikkeilla voidaan valita alue, jolle tulokset tuodaan. Valitsemalla pelkästään vaihtoehto käytetään aiemmin samalla tavalla määriteltyä aluetta. Suorakulmio valitaan osoittamalla alueen kaksi nurkkapistettä. Murtoviiva toiminnolla valitaan kuvassa oleva suljettu murtoviiva.

*Kohdista pisteisiin* -valinnalla asetetaan AutoCADin näkymä niin, että kaikki haetut tutkimuspisteet ovat näkyvissä.

Ohjelma tuo kairaukset kuvaruudulle ja halutut tiedot kairausmerkinnän yhteyteen. Kuvaan haettuja pohjatutkimusmerkintöjä voidaan joutua siirtämään tilanpuutteen vuoksi. Tällöin merkintää kannattaa klikata hiirellä, tarttua merkinnän keskikohdan "kahvaan" ja siirtää se hiirellä sopivaan kohtaan. Merkintöjen tekstiosien keskuspiste on pohjatutkimusmerkintää kuvaavan ympyrän keskellä. Tällä tavoin päällekkäin sijoittuneet merkinnät voidaan erottaa toisistaan.

Jos halutaan hakea kaikkien tietokannassa olevien projektien tietoja pitää projektikenttään kirjoittaa \*-merkki. Tällöin on järkevää rajata alue, jolta tietoja halutaan joko suorakulmiolla tai murtoviivalla. Jos valitaan kaikki projektit ilman aluerajausta, tietokannasta luetaan kaikki tutkimukset. Tällöin on mahdollista, että asiakaskoneen muisti ei riitä tulostukseen ja ohjelma kaatuu.

#### **1.3 DIAGRAMMIT KARTALLE**

😫 Diagrammit kartalle

Diagrammit kartalle -valinta avaa dialogin, johon annetaan kairausten projekti.

| A Karttadiagrammit |    |      |   |    |                 | $\times$ |
|--------------------|----|------|---|----|-----------------|----------|
| Projekti: TESTI N  |    |      | ~ | ,  | Asetukset       |          |
| Vaaka              | 1: | 1000 |   |    |                 |          |
| Pysty              | 1: | 200  |   |    |                 |          |
| Merkintä           | 1: | 200  |   | [  | Tutkimuspistoot |          |
|                    |    |      |   |    | ruckinuspisteet | <u> </u> |
|                    |    |      |   | Ok | Cancel          |          |

*Asetukset..* -painikkeella päästään *Asetukset* -dialogiin, jossa voidaan määritellä diagrammien esitystapa.

*Tutkimuspisteet* -painikkeella päästään valitsemaan tutkimuspisteet, joista halutaan tulostaa diagrammit kartalle. Dialogi sammuu ja valinnat voidaan tehdä normaaliin tapaan AutoCADilla, yksittäin tai ikkunavalinnoilla. Valinnan jälkeen paina *Enter*, jolloin *Diagrammit kartalle* -dialogi avautuu. Nyt *OK* -painike on aktivoitunut. Paina *OK*.

# **2 LEIKKAUKSET**

## **2.1 PISTE**

💥 Piste

Yksittäisen kairauksen diagrammi piirretään *Piste* -toiminnolla.

Pystymittakaavalla vaikutetaan diagrammin pystysuuntaiseen tulostukseen.

| A Pistedia                            | agrammi                           | ×                                                     |  |
|---------------------------------------|-----------------------------------|-------------------------------------------------------|--|
| Projekti:                             | TESTI ~                           | Asetukset                                             |  |
| Mittakaav<br>Kartta<br>Vaaka<br>Pysty | at<br>1: 1000<br>1: 200<br>1: 200 | Hakuehdot<br>Pisteen sijainti <<br>Hakusäde [m]: 10.0 |  |
|                                       |                                   | Ok Cancel                                             |  |

Pisteen sijainnin antamisen jälkeen *OK*-painike aktivoituu.

Asetukset.. -painikkeella päästään parametrien asetusten dialogi-ikkunaan.

# 2.2 LEIKKAUS

Leikkaus

Kairausdiagrammien piirtäminen leikkauskuvaan tapahtuu *Leikkaus* -toiminnolla. Toiminto aukaisee valintaikkunan, jossa määritellään leikkaus, josta diagrammi piirretään.

| 🔺 Leikkausdiagrammi 🛛 🕹                                                          |                                                        |                                              |  |  |  |
|----------------------------------------------------------------------------------|--------------------------------------------------------|----------------------------------------------|--|--|--|
| Projekti: TESTI<br>Mittakaavat<br>Kartta 1: 1000<br>Vaaka 1: 200<br>Pysty 1: 200 | Hakuehdot<br>Tunnus: A<br>Sivuetäisyydet<br>Vasen [m]: | Asetukset<br>Leikkaus <<br>Osoita <<br>20.00 |  |  |  |
| Asteikon korkeustasot                                                            | Oikea (m):                                             | 20.00                                        |  |  |  |
| Automaattiset korkeusrajat     Korkeuslukemat [m]     Yläreuna [m]:              | Hae pintamallit maastotietol                           | kannasta                                     |  |  |  |
| Alareuna [m]: 0.000                                                              | Ok                                                     | Cancel                                       |  |  |  |

*HUOM! Hae pintamallit maastotietokannasta -valinta edellyttää, että Base - perusjärjestelmään on luotu Korkeusasema -tehtävä, johon on liitetty halutut maanpinta ja maalajirajat.* 

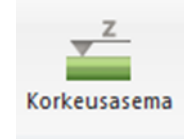

*Asetukset* -painikkeella päästään parametrien asetusten dialogi-ikkunaan. Leikkausdiagrammit tulostuvat kuvaruudulle näiden parametrien mukaisina.

. . . . . . . . . . .

Karttamittakaava vaikuttaa leikkausmerkinnän kokoon kartalla.

Vaakamittakaava vaikuttaa leikkauksen pituussuuntaiseen mittakaavaan.

Pystymittakaava vaikuttaa leikkauksen korkeussuuntaiseen mittakaavaan.

Asteikon korkeustasot voidaan tehdä automaattisesti tai käyttäjä voi asettaa asteikon ala- ja yläreunan haluamaansa korkoon.

Hakuehdoissa määritellään leikkauksen tunnus ja sivuetäisyydet leikkauslinjasta. Leikkauslinja asetetaan osoittamalla kuvasta.

Painamalla *OK*, kuvaan tulostuu asetettu leikkaus valituin asetuksin.

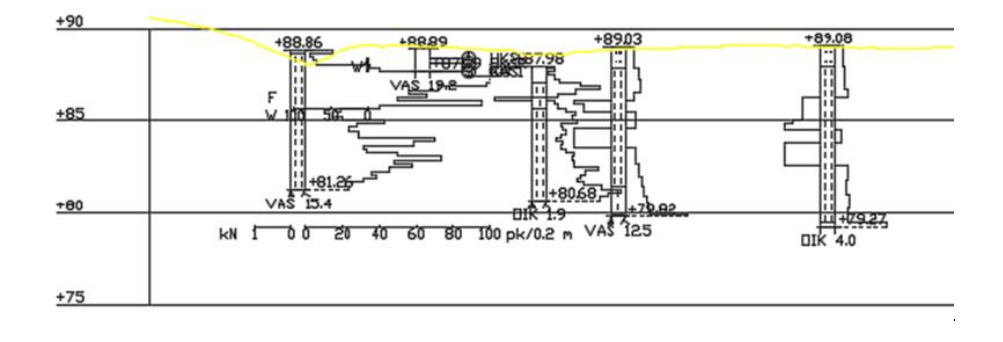

# 2.3 MURTOVIIVA

💫 Murtoviiva

*Murtoviiva* -toiminto on vastaava toiminto kuin *Leikkaus*, mutta vapaavalintaisella murtoviivalla.

| 🔺 Murtoviivadiagrammi                                                                                                    |                                                               | $\times$      |  |  |
|----------------------------------------------------------------------------------------------------|---------------------------------------------------------------|---------------|--|--|
| Projekti: TESTI ~                                                                                                    |                                                               | Asetukset     |  |  |
| Mittakaavat<br>Kartta 1: 1000<br>Vaaka 1: 200<br>Pysty 1: 200                                                                                                    | Hakuehdot<br>Leikkaustunnus:<br>Valitse <                     | PL<br>Piirrä< |  |  |
| Asteikon korkeustasot<br>Automaattiset korkeusrajat<br>Korkeuslukemat<br>Yläreuna [m]: 0.000<br>Alareuna [m]: 0.000                                                                                    | Sivuetäisyydet<br>Vasen [m]:<br>Oikea [m]:<br>Hae pintamallit | Osoita <      |  |  |
|                                                                                                    | Ok                                                            | Cancel        |  |  |
| <b>HUOM! Hae pintamallit maastotietokannasta</b> -valinta edellyttää, että Base -<br>perusjärjestelmään on luotu <b>Korkeusasema</b> -tehtävä, johon on liitetty<br>halutut maanpinta ja maalajirajat. |                                                               |               |  |  |
| Korkeusasema                                                                                                    |                                                               |               |  |  |

# 2.4 PITUUSLEIKKAUS

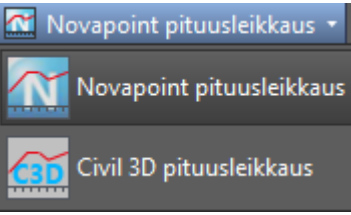

*Pituusleikkaus* -toiminnolla piirretään leikkauskuva kairauksista olemassa olevaan väylän pituusleikkausraamiin, joka on tehty Novapointilla tai Autodesk Civil 3D:llä.

Raamin valinnan jälkeen avautuu dialogi, johon voi määrittää tulostettavien leikkauksen määreitä. Mittakaava tulee suoraan pituusleikkauksen mittakaavasta.

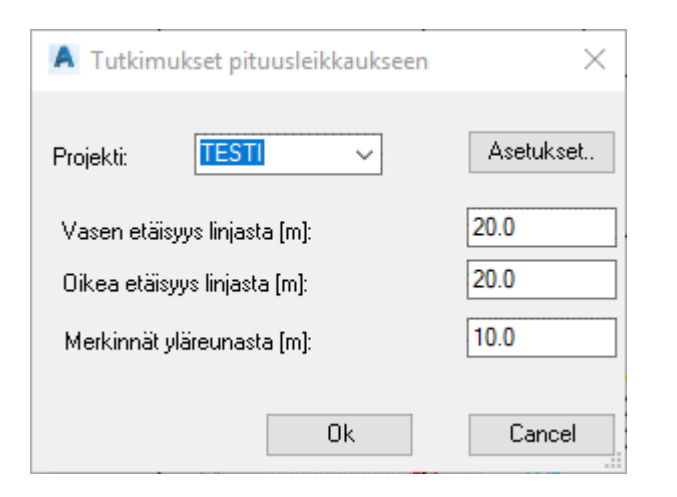

OK -painike käynnistää toiminnon.

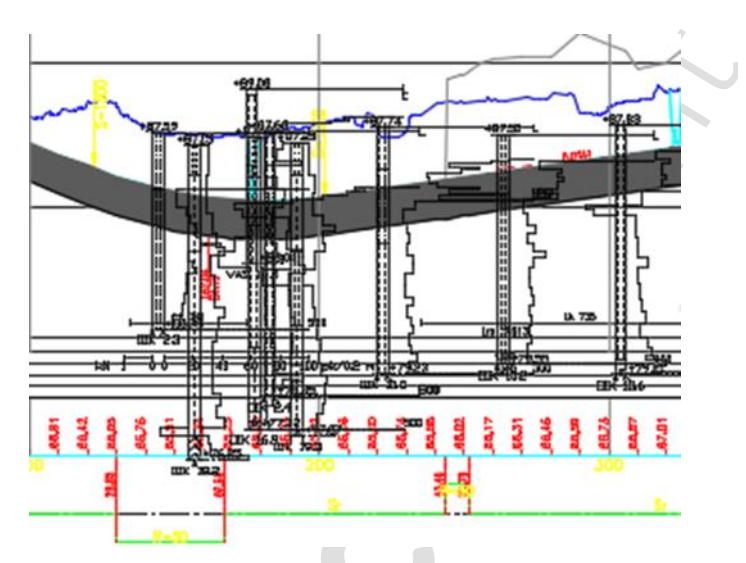

# 2.5 POIKKILEIKKAUS

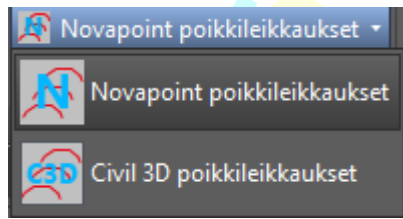

*Poikkileikkaukset* -toiminnolla piirretään kairauksia olemassa olevaan väylän poikkileikkaukseen.

Poikkileikkausten valinnan jälkeen avautuu dialogi, johon voi määrittää tulostettavien leikkauksen määreitä. Mittakaava tulee suoraan pituusleikkauksen mittakaavasta.

| A Tutkimukset poikkileikka                                                                                                    | auksiin     | $\times$ |  |  |  |  |
|----------------------------------------------------------------------------------------------------|-------------|----------|--|--|--|--|
| Projekti: PISPALA                                                                                                    | ∽ Asetukset |          |  |  |  |  |
| Leikkaussyvyys taakse [m]: 10.0                                                                                                    |             |          |  |  |  |  |
| Leikkaussyvyys eteen [m]:                                                                                                    | 10.0        |          |  |  |  |  |
| Merkintöjen mittakaava                                                                                                    | 1: 200      |          |  |  |  |  |
| 2: Proj=NOVAP; Linja=Hennerinkatu; Paalu = 90;<br>3: Proj=NOVAP; Linja=Hennerinkatu; Paalu = 80;<br>4: Proj=NOVAP; Linja=Hennerinkatu; Paalu = 70;<br>5: Proj=NOVAP; Linja=Hennerinkatu; Paalu = 60;<br>6: Proj=NOVAP; Linja=Hennerinkatu; Paalu = 50;<br>7: Proj=NOVAP; Linja=Hennerinkatu; Paalu = 40; |             |          |  |  |  |  |
|                                                                                                    | 0k Cancel   |          |  |  |  |  |
|                                                                                                    |             | :        |  |  |  |  |
|                                                                                                    |             | _        |  |  |  |  |
|                                                                                                    |             |          |  |  |  |  |
| Sanmonkatu ve2<br>PL = 3135                                                                                                    |             |          |  |  |  |  |

.

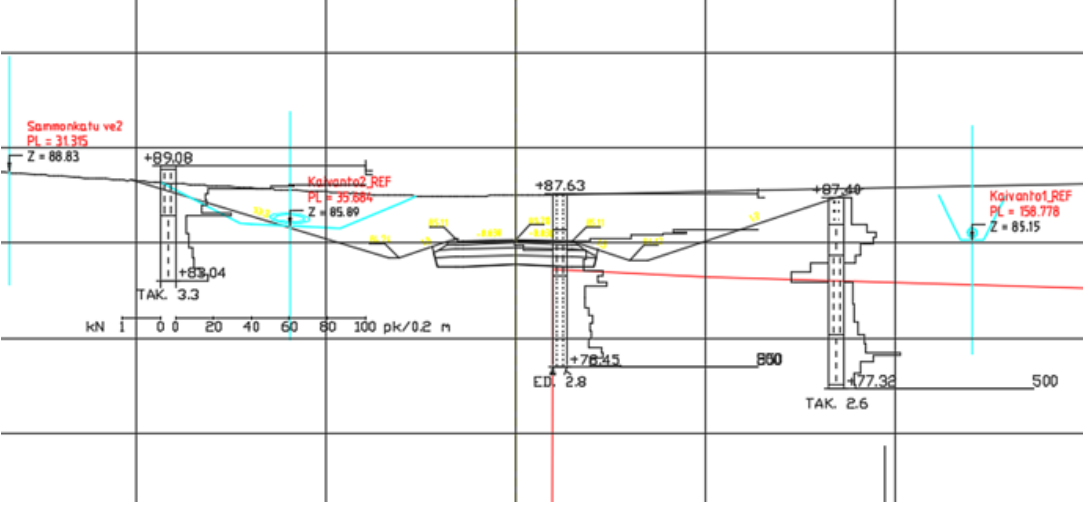

# **3 LOMAKETULOSTUS**

| 🗐 Lo | makkeet |
|------|---------|
|------|---------|

| A Tutkimukset lomakkeille X                                                                                                    |                                                                                            |  |  |  |
|----------------------------------------------------------------------------------------------------|--------------------------------------------------------------------------------------------|--|--|--|
| Projekti:           Mittakaavat         Kartta       1: 1000         Vaaka       1: 200         Pysty       1: 200         Optiot | Asetukset<br>Hakuehdot<br>Murtoviiva <<br>Tutkimuspisteet<<br>elle lomakkeelle<br>uunnassa |  |  |  |
|                                                                                                    | Ok Cancel                                                                                  |  |  |  |

Tutkimukset on ensin tehtävä lomakkeille. Lomakkeet tulostetaan Novapointin *Sarjatulostus* -toiminnalla. (Novapoint → Työkalut → Sarjatulostus)

*Tutkimukset lomakkeille* –dialogissa määritellään lomakkeiden sisältö ja tutkimukset, jotka halutaan lomakkeille.

*Projekti* -kohdassa valitaan projekti, jonka tutkimuksia asetetaan lomakkeille. Jos kuitenkin *Hakuehdot* valitaan pisteitä osoittamalla, ei projektitieto ole tarpeellinen.

Tulostettavat tutkimukset valitaan osoittamalla tai valitsemalla murtoviivan rajaama alue. Murtoviiva pitää olla aikaisemmin piirretty.

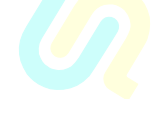

# **4 MAAPERÄTULKINTA**

*Maaperätulkinta* -toiminnoilla talletetaan kairaustietojen perusteella tulkittuja maalajeja tietokantaan, haetaan pisteitä piirustukseen sekä piirretään maalajipintoja.

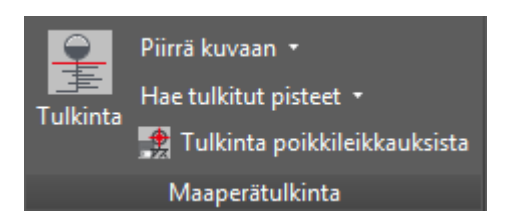

# 4.1 TULKINTA

| ulkinta                                   |           | X                           |  |  |  |
|-------------------------------------------|-----------|-----------------------------|--|--|--|
| TULKINTA                                  |           | ×                           |  |  |  |
| Diagrammin piirto                         |           | Sijaintitiedot              |  |  |  |
| Projekti                                  |           | Diagrammin valinta <        |  |  |  |
| Skaala 1:                                 | 100       | Proj.:                      |  |  |  |
| Kohd                                      | Regen     | P-koord:                    |  |  |  |
|                                           | _         | I-koord:                    |  |  |  |
| Erase                                     | Zoom      | Z:                          |  |  |  |
| Piste                                     | Leikk     | Suuntakulma:<br>Pystykulma: |  |  |  |
| Tulkinnan tiedot                          |           |                             |  |  |  |
| Hlö                                       |           | Peruste:                    |  |  |  |
| Pvm:                                      |           | Huom.                       |  |  |  |
| Korkeusero Korkeus Maalaji Litof. Vedenj. |           |                             |  |  |  |
| Lisää kuvasta                             | Lisää riv | vi Poista rivi              |  |  |  |
| Korkeusero[m]:                            |           | Litofasies                  |  |  |  |
| Maalaji.                                  |           | Vedenjoht                   |  |  |  |
| Paramt                                    |           | Kommentti:                  |  |  |  |
| Poista tietokanna                         | asta      | Tietokantaan Sulje          |  |  |  |

# Diagrammin piirto

| Diagrammin piirto |       |
|-------------------|-------|
| Projekti          |       |
| Skaala 1:         | 100   |
| Kohd              | Regen |
| Erase             | Zoom  |
| Piste             | Leikk |

Diagrammit voidaan piirtää *Piste*, *Leikkaus* tai *Murtoviivadiagrammi* –toimintojen lisäksi vaihtoehtoisesti *Tulkinta* -dialogin *Piste..* tai *Leikk..* -painikkeella. Painikkeista avautuu sama dialogi kuin valikosta ja piirto tapahtuu saman menetelmän mukaan kuin valikosta valittuna.

Projekti voidaan kirjoittaa tekstikenttään tai hakea listalta *Projekti..* -painikkeen kautta.

*Regen*, *Erase..* ja *Zoom..* -toiminnot vastaavat AutoCADin toimintoja. Toiminnot on tuotu myös tähän dialogiin, koska kuvaan ei muulla tavoin pääse vaikuttamaan tämän dialogin ollessa auki.

Sijaintitiedot

| Sijaintitiedot |              |
|----------------|--------------|
| Diagramm       | in valinta < |
| Proj.:         |              |
| SNR:           |              |
| P-koord:       |              |
| I-koord:       |              |
| Z:             |              |
| Suuntakulma:   |              |
| Pystykulma:    |              |

Käsiteltävä diagrammi valitaan *Diagrammin valinta* -painikkeen kautta. Ohjelma pyytää osoittamaan valittavan diagrammin jotain elementtiä. Elementti voi olla kairausputki tai joku muu osa tutkimuspisteen leikkauksesta. Tässä ruudussa näytetään pisteen perustiedot.

# Tulkinnan tiedot

| Tulkinnan tiedot   |                          |
|--------------------|--------------------------|
| Hlö                | Peruste:                 |
| Pvm:               | Huom.                    |
| Korkeusero Korkeus | s Maalaji Litof. Vedenj. |
|                    |                          |
|                    |                          |
|                    |                          |
| Lisää kuvasta Li   | isää rivi Poista rivi    |
| Korkeusero[m]:     | Litofasies               |
| Maalaji.           | Vedenjoht                |
| Paramt             | Kommentti:               |

Tulkinta tehdään piirretyn diagrammin perusteella korkeusasema osoittamalla. Kun tutkimuspisteen diagrammi on valittu, voidaan aloittaa tulkintojen asettaminen.

*Hlö...* -kenttä on pakollinen tieto. Jos henkilöä ei ole asetettu, pyydetään tieto ennen muiden tietojen lisäämistä.

*Lisää kuvasta..* -painikkeella päästään kuvasta osoittamaan **korkeusasemaa**, johon tulkinta sijoitetaan. Korkeusaseman osoittamisen jälkeen valitaan **maalaji** listalta, joka avautuu pisteen osoituksen jälkeen. Maalajiluettelo muodostetaan Oracle -tie-tokannassa sijaitsevasta taulusta (**Soundings Editor > Perustieto > Maalajit**).

Maalajin asettamisen jälkeen ohjelma kysyy seuraavaa pistettä, maalajia.

Kun kaikki tulkinnat on asetettu, pääsee *Tulkinta* -dialogiin takaisin painamalla *En-ter*.

Rivejä voidaan lisätä tai poistaa valitsemalla painike tekstiruudun alta.

Tehtyjä tulkintoja voidaan muokata tekstiruudun alla olevassa muokkaustilassa. Valitun tulkintarivin tiedot tulevat näkyviin tekstiruutuihin. Kunkin ruudun kohdalla olevalla painikkeella pääsee valitsemaan uuden arvon kenttään.

Talletus

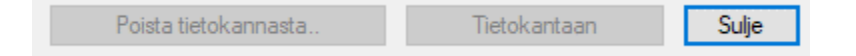

Tulkintatieto talletetaan tietokantaan painamalla Tietokantaan-painiketta.

Talletus tehdään yksi tutkimuspiste kerrallaan.

## 4.2 TULKINTA POIKKILEIKKAUKSISTA

| 1                | тикіпта рокклеїккайкзізта           |         |   |                              |   |
|------------------|-------------------------------------|---------|---|------------------------------|---|
| Sou              | ndings Water/Sewer Kartta           | ValuePa | 3 |                              |   |
|                  | Tutkimuskartta                      |         | 1 |                              |   |
| ł                | Diagrammit kartalle                 |         |   |                              |   |
|                  | Leikkaukset:                        |         |   |                              |   |
| ¥                | - Piste                             |         |   |                              |   |
| Z                | - Leikkaus                          |         |   |                              |   |
|                  | - Murtoviiva                        |         |   |                              |   |
|                  | - Pituusleikkaus                    | >       |   |                              |   |
|                  | - Poikkileikkaus                    | >       |   |                              |   |
| ₽                | Lomaketulostus                      |         |   |                              |   |
|                  | Maaperätulkinta                     | >       | ₽ | Tulkinta                     |   |
| 웄                | Pohjatutkimusohjelma                |         | * | Tulkinta poikkileikkauksista |   |
|                  | Mallintava geosuunnittelu           | >       |   | Piirrä maalajipinta kuvaan   | > |
|                  | Soundings Editor                    |         |   | Hae tulkitut pisteet         |   |
|                  | Poista kuvasta                      | >       |   | Hae varm. kalliopisteet      |   |
| 20               | Piilota kairaukset                  |         |   | Hae kalliopisteet            |   |
| 웄                | Näytä kairaukset                    |         |   | Hae ki/lo/ka-pisteet         |   |
| <u>گ</u>         | Käännä kartan kairaustiedot         |         |   |                              |   |
|                  | Sijaintien tasoerottelu             |         |   |                              |   |
| 1 <sub>2</sub> z | Pistetunnus, sijainti tasoerottelu. |         |   |                              |   |
|                  | Kirjaudu pois tietokannasta         |         |   |                              |   |
| <b>2</b>         | Asetukset                           |         |   |                              |   |
|                  |                                     |         |   |                              |   |

Käyttäjä voi tulkita halutun maalajirajan joko väylämallista tai maastotietokannasta tuotetuista poikkileikkauksista. Haluttu maalajiraja digitoidaan poikkileikkauksessa, tuloksena saadaan pisteet (x,y,z) tiedostoon ja kartalle. Pisteet voidaan tallettaa kartalta maastotietokantaan ja kolmioida. Tulkinta suoritetaan yhdestä maalajirajasta kerrallaan.

Työn kulku:

1. Luodaan poikkileikkaukset halutulta paaluväliltä.

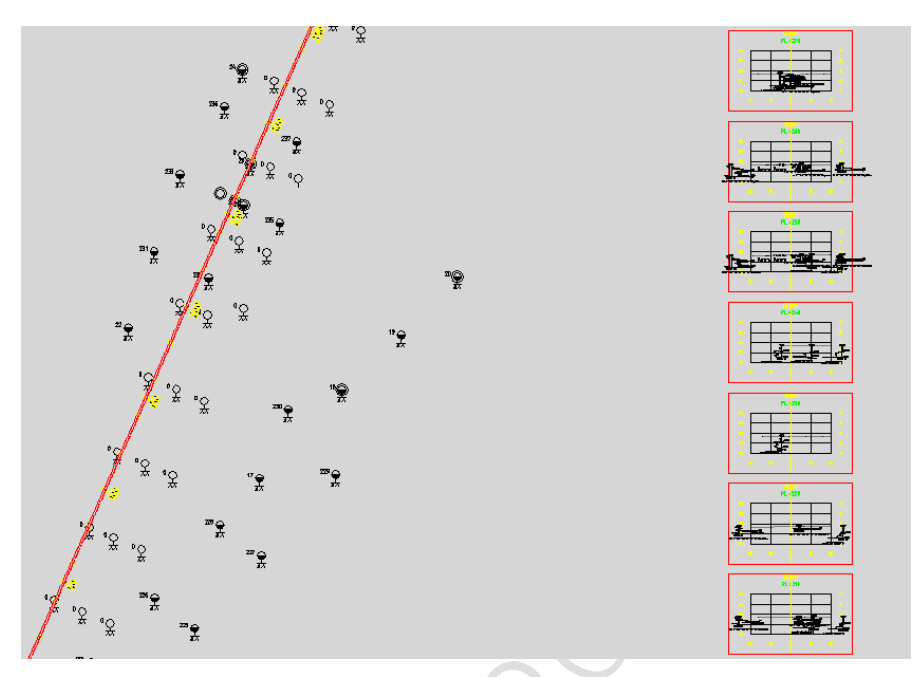

- 2. Valitaan Soundings → Maaperätulkinta → Tulkinta poikkileikkauksista, ja osoitetaan halutut poikkileikkaukset ruudulta.
- 3. Valitaan halutut optiot.

| Kerrosmallin teko      | X                    |
|------------------------|----------------------|
| Tulostiedosto:         | Selaa                |
| C:\Novapoint\Dev\Ke    | rrosmalli\pinta1.xyz |
| Lisäys tiedostoon      |                      |
| 📝 Pisteet myös karttaa | an                   |
| ОК                     | Cancel               |

- *Lisäys tiedostoon* = Osoitetut pisteet kirjoitetaan käyttäjän määrittämään tiedostoon. Ellei määritetä uutta tiedostoa, pisteet lisätään valittuun tiedostoon. Näin voidaan samaan tiedostoon lisätä tietoa useista eri tulkinnoista.
- *Pisteet myös karttaan* = Karttaan piirretään jokaisesta tulkitusta pisteestä pointtyyppinen objekti, jotka voidaan tulkinnan jälkeen viedä maastotietokantaan

4. Toiminto zoomaa näkyviin valitut poikkileikkaukset yksi kerrallaan ja pyytää käyttäjää osoittamaan pisteet. Käyttäjä voi määrittää pisteen ko. paalulta eteenpäin/taaksepäin.

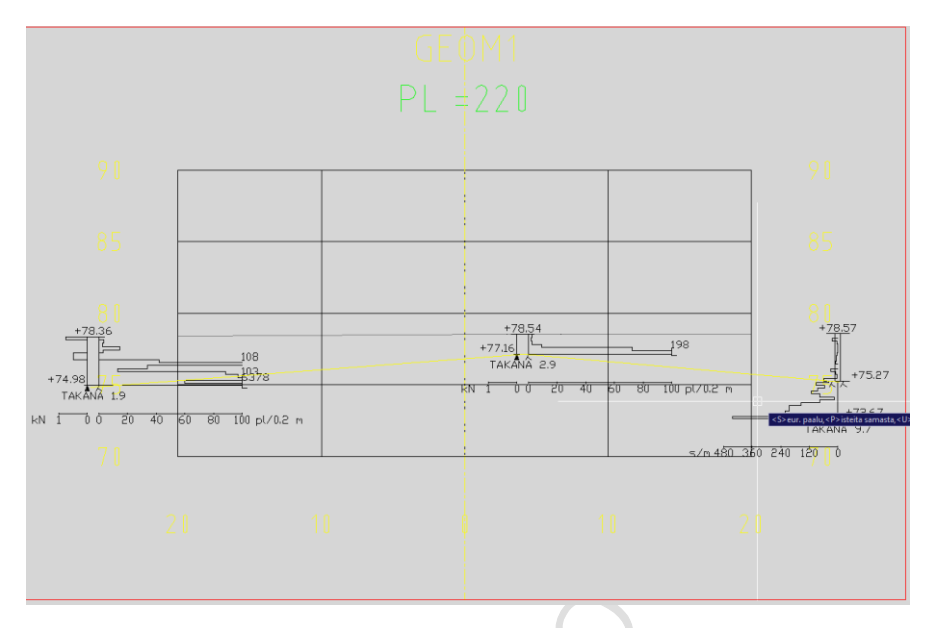

5. Kun kaikki valitut poikkileikkaukset on käsitelty, nähdään kartalla ja tiedostossa tulkitut pisteet. Pisteet piirretään point-objekteina, joten pisteen esitystapa kuvassa kannattaa muuttaa. Pisteet piirretään tasolle M09951.

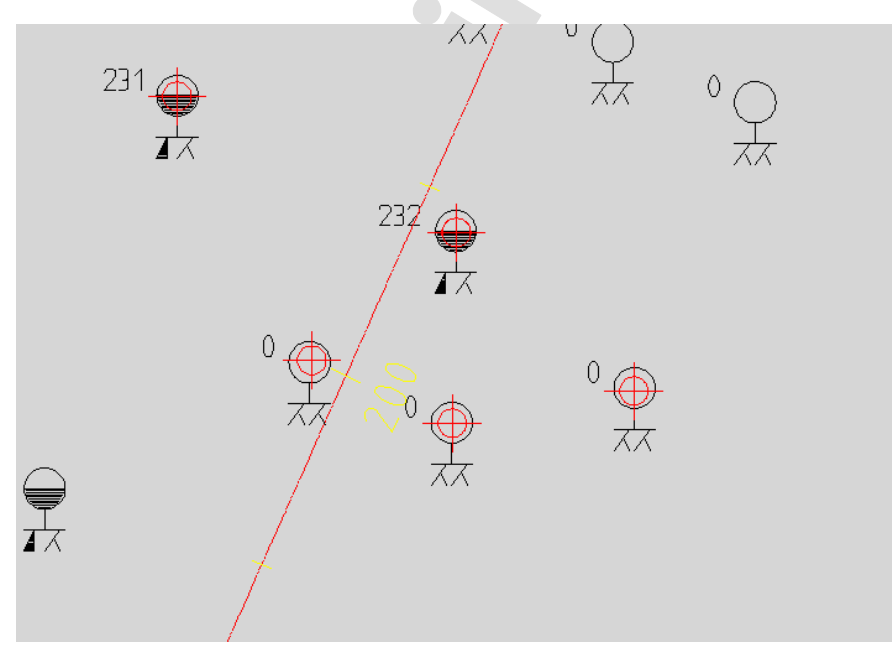

### 4.3 HAE TULKITUT PISTEET

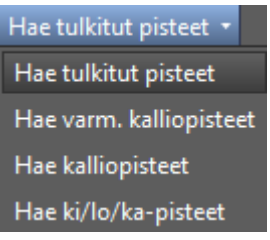

Hae tulkitut pisteet

Komentorivillä toiminto pyytää rajaamaan kartalta alueen, jolle tulkitut pisteet piirretään. Lisäksi pyydetään projektin nimi. Tässä kohti voi käyttää \* -merkintää. Vielä pyydetään kertomaan haluttu tulkintamaalaji sekä valitsemaan ylin tai alin kyseisistä maalajeista.

Ohjelma piirtää pisteet kyseisiin sijainteihin.

Hae varm. kalliopisteet

Komentorivillä kysytään aluerajausta ja projektia.

Varmistetut kalliopisteet löytyvät, jos Soundings Editorissa on tutkimukselle määritelty päättymistavaksi Varmistettu kallio (6).

Hae kalliopisteet / Hae ki/lo/ka -pisteet

Vastaava toiminto kuin Hae varm. kalliopisteet -toiminto. Erilainen päättymistapa.

# **5 POHJATUTKIMUSOHJELMA**

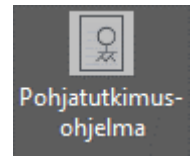

Pohjatutkimusohjelman avulla tehdään suunnitelma, jonka mukaan pohjatutkimukset tehdään. Tutkimuspisteet voidaan helposti osoittaa kartalta ja pisteiden sijaintitiedot saadaan tulostettua taulukkoon.

Suunnitelma voidaan tallettaa tiedostoksi ja suunnitelmaa voi jatkaa myöhemmin.

| 🔺 Pohjatutkimusohjelma    | <new></new> |                              |                                                    | _                                |                         | $\times$       |
|---------------------------|-------------|------------------------------|----------------------------------------------------|----------------------------------|-------------------------|----------------|
| Perustiedot Kairaustiedot |             |                              |                                                    |                                  |                         |                |
| Kairausohjelma:           |             | ] PVM:<br>  Koord. järj:<br> | 26. 6.2017  <br>ekairauksessa<br>rivit täytetään j | kalion v.<br>okaisella<br>]<br>] | armistus (3<br>Iomakkee | ]<br>≩m]<br>∥a |

Pohjatutkimusohjelma - ikkunan kuvakkeiden selityksiä:

Uusi suunnitelma

Avaa...

Talleta...

Talleta nimellä...

Tulosta. Lomake kuvaan ja raporttitiedosto.

Perustiedot - välilehdellä täytetään suunnitelman perustiedot.

Kairaustiedot -välilehdellä asetetaan suunnitellut tutkimukset.

| 🔺 Pohj   | jatutkimusohje     | elma <new></new> |            |             |       |        |        | _     | $\times$ |
|----------|--------------------|------------------|------------|-------------|-------|--------|--------|-------|----------|
|          |                    |                  |            |             |       |        |        |       |          |
| Perustie | edot Kairaustie    | dot              |            |             |       |        |        |       |          |
| Lisää    | i rivejä/muuta riv | rejä             |            |             |       |        |        |       |          |
| Piste    | tunnus:            | Tutkimu          | stapa:     | Linja       |       | Paalu: | Sivue  | t.    |          |
| Ρ        | 2 4                | ₽A               | TT?        | ~           |       |        |        |       |          |
| XY       |                    | 1 🔬 🛓            | 2          |             |       |        |        | 9     |          |
|          | PTunnus            | Tutkimustapa     | X          | Y           | Linja | Paalu  | Sivuet | Huom! | Ŷ        |
| •        | P001               | PA               | 6676322.46 | 25496104.16 |       |        |        |       |          |
|          |                    |                  |            |             |       |        |        |       | Ŷ        |

*Pistetunnus* muodostetaan muodostetaan kolmen muuttujan avulla. Pistetunnuksen kokonaispituus voi olla 8 merkkiä.

| Pistetuni |   |     |
|-----------|---|-----|
| Ρ         | 5 | 4 🌲 |

*Tutkimustapa* -valinta tehdään alasvetovalikost,a jossa voidaan valita useita tutkimustapoja yhteen pisteeseen. Alasvetovalikon tooltipissä on tutkimustapojen sekä lyhenteet että koko nimi. Tutkimustapoja voi lisätä riville kun on yhden pisteen asettanut kartalle.

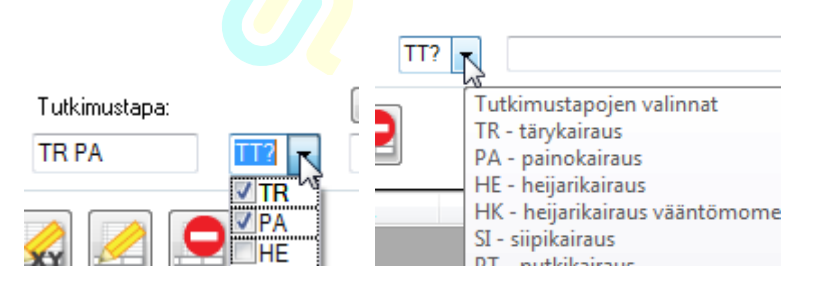

*Linja* -valintaa painaessa avautuu *Valitse tehtävä* -ikkuna, josta voidaan valita linja osoittamalla.

| Valitse teh | tävä                                                                                                    | ×                         |
|-------------|----------------------------------------------------------------------------------------------------|---------------------------|
| ہم          | Geometrian suunnittelu<br>(R+) /3_SUUNNITTELUMALLI-DESIGN MODEL/2_Vaylamalli-Road models/2-4_Kadut/Geometriat/Henner<br>(R+) /3_SUUNNITTELUMALLI-DESIGN MODEL/2_Vaylamalli-Road models/2-4_Kadut/Geometriat/Hennerin<br>(R) /3_SUUNNITTELUMALLI-DESIGN MODEL/5_Johdot_ja_laitteet-Pipes and equipment/Hennerinkatu/Kai | v<br>katu<br>ivanto 1_REF |

Paalu- ja sivuetäisyysarvot voidaan kirjoittaa kenttiin ja tulostaa taulukkoon.

Kairaustiedot -välilehden kuvakkeiden selityksiä:

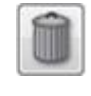

Asettaa oletusarvot rivitiedoille

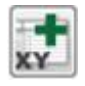

Lisää tutkimuksia osoittamalla kartalta. Yksi tai useampia

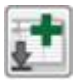

Lisää rivi taulukkoon. Tutkimustapa periytyy aktiiviselta riviltä

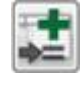

Lisää rivi taulukkoon kopioimalla aktiivinen rivi. Uusi pistetunnus asetetaan

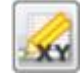

Poimi kartalta sijainti aktiiviselle riville

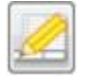

Poimi asetusriviltä tieto valittuihin sarakkeisiin

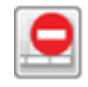

Poista rivi taulukosta. Ptunnus sarake valittuna

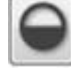

Piirrä tutkimussymbolit kartalle

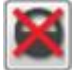

Poista tutkimussymbolit kartalta

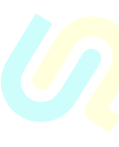

# 6 MALLINTAVA GEO

| Tutkimukset   | Alue-       | <ul> <li>Maalajit 3D pisteinä</li> <li>Pintapisteet ja rajat</li> <li>Vedenpintapisteet 3D</li> </ul> | 🞇 Tee pinta              |
|---------------|-------------|----------------------------------------------------------------------------------------------------|--------------------------|
| kartalle 3D., | stabilointi |                                                                                                    | 🛃 3D diagrammit kartalle |
|               |             | Mallintava GEO                                                                                        |                          |

# 6.1 TUTKIMUKSET KARTALLE 3D

Toiminnolla tulostetaan kartalle 3D esitys tutkimuksista. Tutkimus voidaan esittää sekä väritettynä pylväänä että diagrammina.

| A 3D Karttadiagrammit | ×                                |   |
|-----------------------|----------------------------------|---|
| Projekti:             | Asetukset.                       | K |
| Mittakaavat           | Näytä                            |   |
| Vaaka 1: 1000         | <ul> <li>Kairaputkina</li> </ul> |   |
| Pysty 1: 1000         | 🔘 Diagrammeina                   |   |
| Merkintä 1: 200       |                                  |   |
|                       | Tutkimuspisteet <                |   |
|                       | Ok Cancel                        |   |

Tulostettavat tutkimukset valitaan kartalta ja painetaan OK.

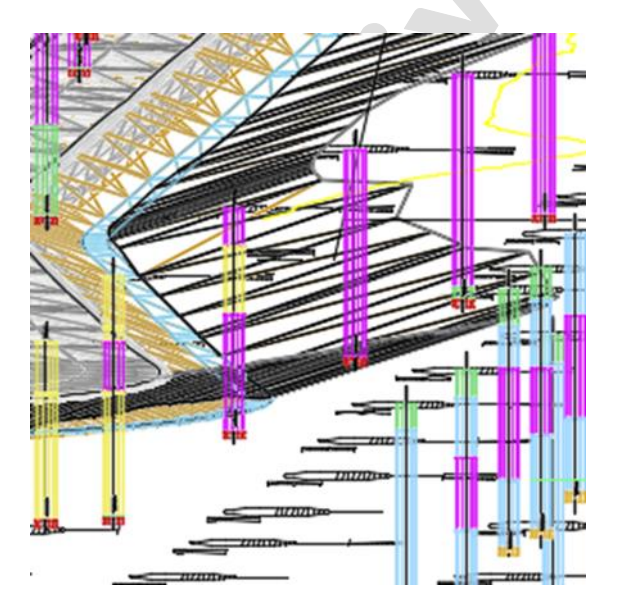

# 6.2 ALUESTABILOINTI

Aluestabiloinnilla määritetään alue (suljettu polyline) sekä ylä- ja alapinnan tason pisteet (jatkossa myös 3D Face), kaavio, halkaisija ja kaavion tarvitsemat etäisyystiedot. Toiminto piirtää tuloksen kuvaan.

|  |    |                                                |                                       | top coyer                                                                                                    |                                                                                                    | +/-bottom                                                                                                    | +/-10p                                                                                                    | Pattern                                                                                                    |                                                                                                    | Diameter                                                                                                    | A                                                                                                    | В                                                                                                    |
|--|----|------------------------------------------------|---------------------------------------|----------------------------------------------------------------------------------------------------|----------------------------------------------------------------------------------------------------|----------------------------------------------------------------------------------------------------|----------------------------------------------------------------------------------------------------|----------------------------------------------------------------------------------------------------|----------------------------------------------------------------------------------------------------|----------------------------------------------------------------------------------------------------|----------------------------------------------------------------------------------------------------|----------------------------------------------------------------------------------------------------|
|  | w1 | BaseSurface                                    | ~                                     | MäärittelemätönMaanpinta                                                                                                    | ×                                                                                                    |                                                                                                    |                                                                                                    | Triangle                                                                                                    | Y                                                                                                    | 0.8                                                                                                    | 1.2                                                                                                    |                                                                                                    |
|  | w2 | BaseSurface                                    | ~                                     | MäärittelemätönMaanpinta                                                                                                    | ×                                                                                                    |                                                                                                    |                                                                                                    | Triangle                                                                                                    | ~                                                                                                    | 0.8                                                                                                    | 2.5                                                                                                    |                                                                                                    |
|  |    | Image: wide wide wide wide wide wide wide wide | w1   BaseSurface     w2   BaseSurface | Image: with the set of the set of the | vi         w1         BaseSurface         V         MäärittelemätönMaanpinta           vi         w2         BaseSurface         V         MäärittelemätönMaanpinta | W1         BaseSurface         MäärittelemätönMaanpinta           W2         BaseSurface         MäärittelemätönMaanpinta | Image: With the second second seco | Image: Second action     Image: Second action and Second action and Second action and Second action and Second action and Second action and Second action and Second action action | Image: Second action     Image: Second action     Image: Second action <td>Image: Surface     Image: Surface     Maximute     Image: Surface     Image: Surface       Image: Surface     Image: Surface     Maximute     Image: Surface     Image: Surface       Image: Surface     Image: Surface     Maximute     Image: Surface     Image: Surface</td> <td>Image: Subscription of the state of the state of the</td> <td>Image: Second second second</td> | Image: Surface     Image: Surface     Maximute     Image: Surface     Image: Surface       Image: Surface     Image: Surface     Maximute     Image: Surface     Image: Surface       Image: Surface     Image: Surface     Maximute     Image: Surface     Image: Surface | Image: Subscription of the state of the state of the | Image: Second second second |

## Kuvakkeiden selitykset:

Lisää alue:

- 1. Valitse piirretyn alueen rajaviiva.
- 2. Osoita kaavion alkupiste.
- 3. Osoita suunta.
- 4. Osoita aluetekstin sijainti.

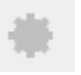

Asetukset:

Määritetään pilaroinnin värit

| Settings                                           | —                |       | ×  |
|----------------------------------------------------|------------------|-------|----|
| Colors                                             |                  |       |    |
| Column layer                                       |                  |       |    |
| Negative height                                    |                  |       |    |
| Short height columns ( < minimum)                  | J                |       |    |
| Overhigh column color                              |                  |       |    |
| Manually added                                     |                  |       |    |
| Columns crossing area border                       |                  |       |    |
| Limits                                             |                  |       |    |
| Column minimum height                              |                  | 1     |    |
| Column maximum height                              |                  | 21    |    |
| Layer name format                                  |                  |       |    |
| GEO_ <a>_<areacode></areacode></a>                 |                  | Defau | lt |
| C REMOVE ALSO MANUALLY AD<br>WHEN REGERATING<br>OK | DED CO<br>Cancel |       |    |

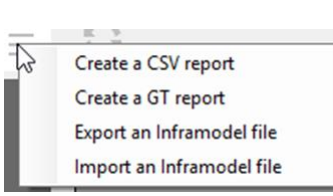

- *Create a CSV report* Tallettaa ja avaa CSV -muotoisen dokumentin suunnitelmasta.
- Create a GT report Tulostaa koko suunnitelmasta GT -raportin.
- *Export an Inframodel file* Tulostaa Inframodel-xml tiedoston.
- Import an Inframodel file Lukee Inframodel-xml tiedoston.

Piirrä muuttuneet

Raportti:

Taulukon selitykset:

| I |    | Visibility | 3D      | Area code    | Bottom Layer | Top Layer  | +/-Bottom 🔺 +/-Top | Pattern    | Diameter | Α   | В | С | D | Shear strength |
|---|----|------------|---------|--------------|--------------|------------|--------------------|------------|----------|-----|---|---|---|----------------|
| 1 | ۱. | <b>V</b>   | V       | <u>gg_</u> 1 | G01215TH 🔻   | G01215TK   | •                  | Triangle 🔻 | 0.6      | 1.2 |   |   |   |                |
| 1 |    | [          | [*** #] | -            | COM ON STALL | COM DA ETH |                    | T          | 0.0      | 4.0 |   |   |   |                |

Visibility - Näytetään/ei näytetä

3D - Esitetäänkö 3D:nä

Area code - Aluetunnus

Bottom Layer - Alapinta

Top Layer - Yläpinta

+/- Bottom - Alapinnan seuraaminen +/- mitta

+/- Top - Yläpinnan seuraaminen +/- mitta

Pattern - Kaavio

- Square Neliö
- Rectangle Suorakaide
- Triangle Kolmio
- Isosceles triangle Kolmio, tasakylkinen
- Lamella Lamelli

Diameter - Pilarin halkaisija

A, B, C, D - Kaavion mukaiset mitat

Shear Strenght - Leikkaulujuus

Kun painetaan hiiren oikealla näppäimellä, tulee esille seuraavat valinnat:

Pick area code Pick direction line Pick area boundary polyline Delete row and graphics Create GT report Add column manually Copy Layers from row Paste Layers to row

Pick Area Code - Aseta Aluetunnus uuteen paikkaan.

*Pick direction line* – Aseta kaavion alkupiste ja suunta uudelleen.

Delete row and graphics - Poista rivi ja siihen liittyvä grafiikka.

Create GT report - Tee GT -raportti.

Add column manually - Lisää yksittäinen pilari.

Copy Layers from row - Kopioi tasotieto riviltä.

Paste Layers to row - Liitä tasotieto riville.

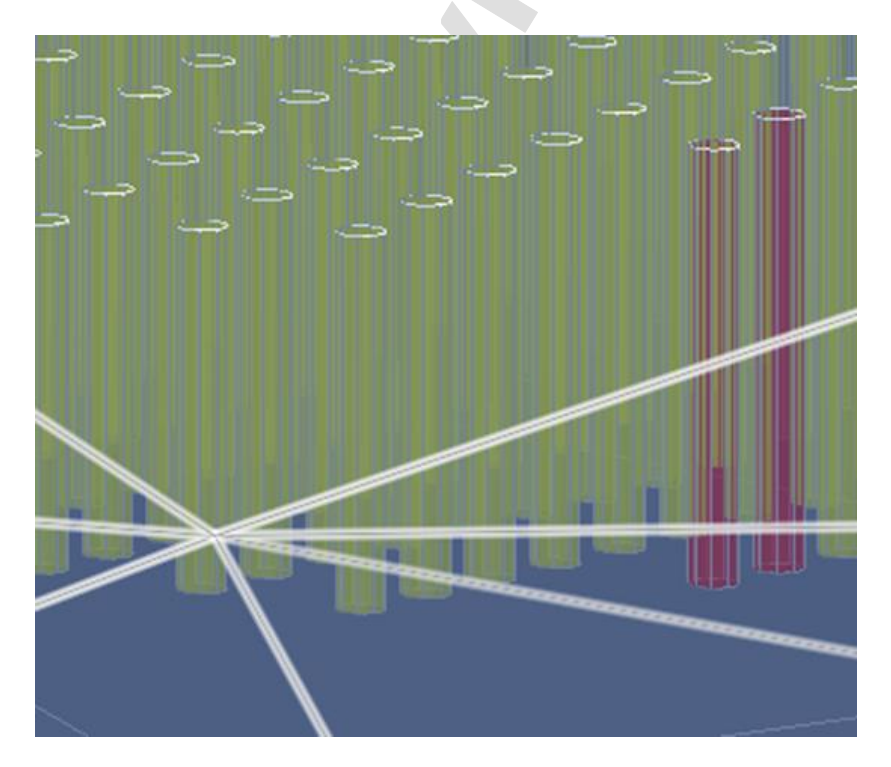

## 6.3 MAALAJIT 3D PISTEINÄ

Toiminnolla voidaan hakea tietokannasta maalajin mukaan pisteitä kartalle. Toiminto kysyy komentorivillä alueen ja projektin sekä halutun maalajin ja sijainnin, ylin/alin. Pisteiden haku perustuu tutkimustiedon maalajeihin.

Jos Soundings Editorissa on määritelty maalajit myös ryhmittäin, voidaan kysely tehdä myös maalajiryhmien perusteella.

Maalajiryhmämäärittely tehdään Soundings editorissa valitsemalla **Perustieto** → **Maalajit**. Maalajiryhmiä ei ole asetettu valmiiksi. Käyttäjän pitää kertaalleen tallettaa arvot tietokantaan jonka jälkeen ne ovat tietokannan käyttäjien käytössä.

|      | Metadata | He      | nkilöt  | Maalajit Tulkintamaalajit | Lito  |
|------|----------|---------|---------|---------------------------|-------|
|      | Luokitus | Maalaji | Symboli | Kuvaus                    | Ryhmä |
|      | GEO      | saLj    | LJ      | Savinen lieju             | н     |
|      | GEO      | saSi    | SI      | Savinen siltti            | H ,   |
|      | GEO      | Si      | SI      | Siltti                    | н     |
|      | GEO      | siHk    | нк      | Silttinen hiekka          | к     |
|      | GEO      | siHkMr  | HKMR    | Silttinen hiekkamoreeni   |       |
|      | GEO      | siLj    | LJ      | Silttinen lieju           |       |
|      | GEO      | SiMr    | SIMR    | Silttimoreeni             |       |
|      | GEO      | Sr      | SR      | Sora                      | к     |
|      | GEO      | srHk    | HKSR    | Sorainen hiekka           | к     |
| - 17 |          | 1       | -       |                           |       |

Pistejoukot voidaan tallettaa tietokantaan ja kolmioida maalajipinnoiksi.

Tämä kysely ei huomioi tulkintojen arvoja.

### 6.4 **PINTAPISTEET JA RAJAT**

Tämän toiminnon käyttäminen edellyttää, että Novapoint -poikkileikkaukset on piirretty suunnitelmaan.

*Pintapisteet ja rajat* – toiminnolla määritellään Novapoint poikkileikkauksista ylä- ja alapinnan pisteet ja vasen/oikea rajat. Näistä määritellyistä pisteistä muodostetaan pinnat, joita käytetään.

Toiminto käynnistetään valikosta. Komentorivillä pyydetään valitsemaan Novapoint -poikkileikkaukset.

Sen jälkeen määritellään, mitä asioita poikkileikkauksista halutaan osoittaa.

 $\times$ Pintojen ja viivojen luonti Pisteet - pinnat On/off b/f Tason nimi Taso 1: YLAPINTA Taso 2: ALAPINTA  $\Box$ Taso 3: MUUPINTA Pisteet - viivat On/off b/f Viivan nimi ✓ Viiva 1: VASENRAJA Viiva 2: OIKEARAJA Viiva 3: MUUVIIVA OK Cancel

Pisteet – pinnat

On/off = luodaanko pinta vai ei
 Tason nimi = AutoCAD -taso, jolle pinta luodaan
 b/f = käytetäänko pinnan pisteiden valinnassa eteen/taakse –optiota (mikäli käytetään pohjatutkimuksia hyödyksi)

Pisteet - viivat

*On/off* = luodaanko rajaviiva vai ei *Viivan nimi* = AutoCAD -taso jolle rajaviiva luodaan *b/f* = käytetäänkö eteen/taakse –optiota rajaviivojen määrityksessä

Paina OK.

Toiminto siirtää AutoCAD näkymän ensimmäiseen poikkileikkaukseen ja pyytää osoittamaan YLÄPINTA pisteen. Osoita useita, niin että yläpinnan raja muodostuu kuvaan. Viimeisen pisteen jälkeen paina *Enter*.

*Osoita paalulta 270 tason YLAPINTA piste: (270 0.0 47560.0 84466.3 83.3052) Osoita paalulta 270 tason YLAPINTA piste: (270 0.0 47594.8 84489.8 91.4572) Osoita paalulta 270 tason YLAPINTA piste:* 

*Osoita paalulta 270 tason ALAPINTA piste: (270 0.0 47593.7 84489.1 83.6285) Osoita paalulta 270 tason ALAPINTA piste: (270 0.0 47558.3 84465.2 65.8173) Osoita paalulta 270 tason ALAPINTA piste:* 

Osoita paalulta 270 tason VASENRAJA piste: (270 0.0 47562.9 84468.3 76.0952) Osoita paalulta 270 tason OIKEARAJA piste: (270 0.0 47592.3 84488.1 77.0139) <S>euraava paalu, paalu <U>udestaan, <L>opetus <S>:

30(39)

Tuloksena seuraavanlainen kuva:

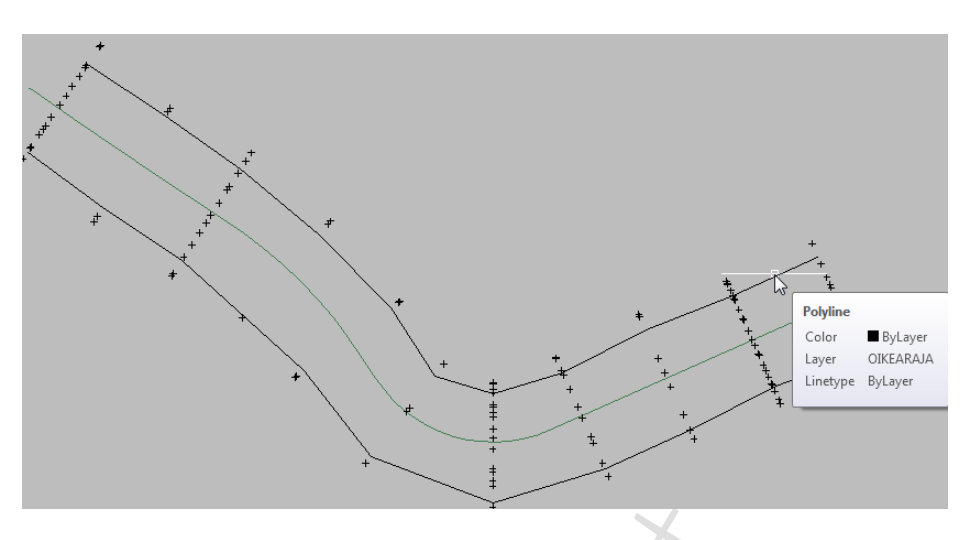

Kuvassa näkyy linja, jota pitkin poikkileikkaukset on tehty, vasen ja oikea raja sekä osoitetut ylä- ja alapinnan pisteet.

# 6.5 VEDENPINTAPISTEET 3D

| 🔺 Vedenpinnan pis | steet ×                                                                                                    |                        |
|-------------------|----------------------------------------------------------------------------------------------------|------------------------|
| Projekti: PISPAL  | A 🗸 Tutkimustyypit                                                                                                    | A Tutkimustyypit X     |
| Pinta             | Aluerajaus<br><ul> <li>Ei karttarajausta</li> <li>Suorakulmio </li> <li>Murtoviiva </li> <li>Tutkimuspisteet </li> </ul> | Valitse tutkimustyypit |
|                   | Ok Cancel                                                                                                    | Ok                     |

Tällä toiminolla voidaan tulostaa min / max vedenpinnan pisteet kartalle.

# **6.6 T**EE PINTA

*Tee pinta* -toiminnolla voidaan tehdä kolmioverkko samalla tasolla olevien pisteiden ja 3D-murtoviivan taitepisteiden muodostamalle pistejoukolle. Aineisto toimintoa varten voidaan tuottaa millä tahansa käytettävissä olevalla tavalla. Esimerkiksi edellä esitetyillä tavoilla kohdissa 6.1 tai 6.3. tai tulkinta poikkileikkauksissa toiminnolla.

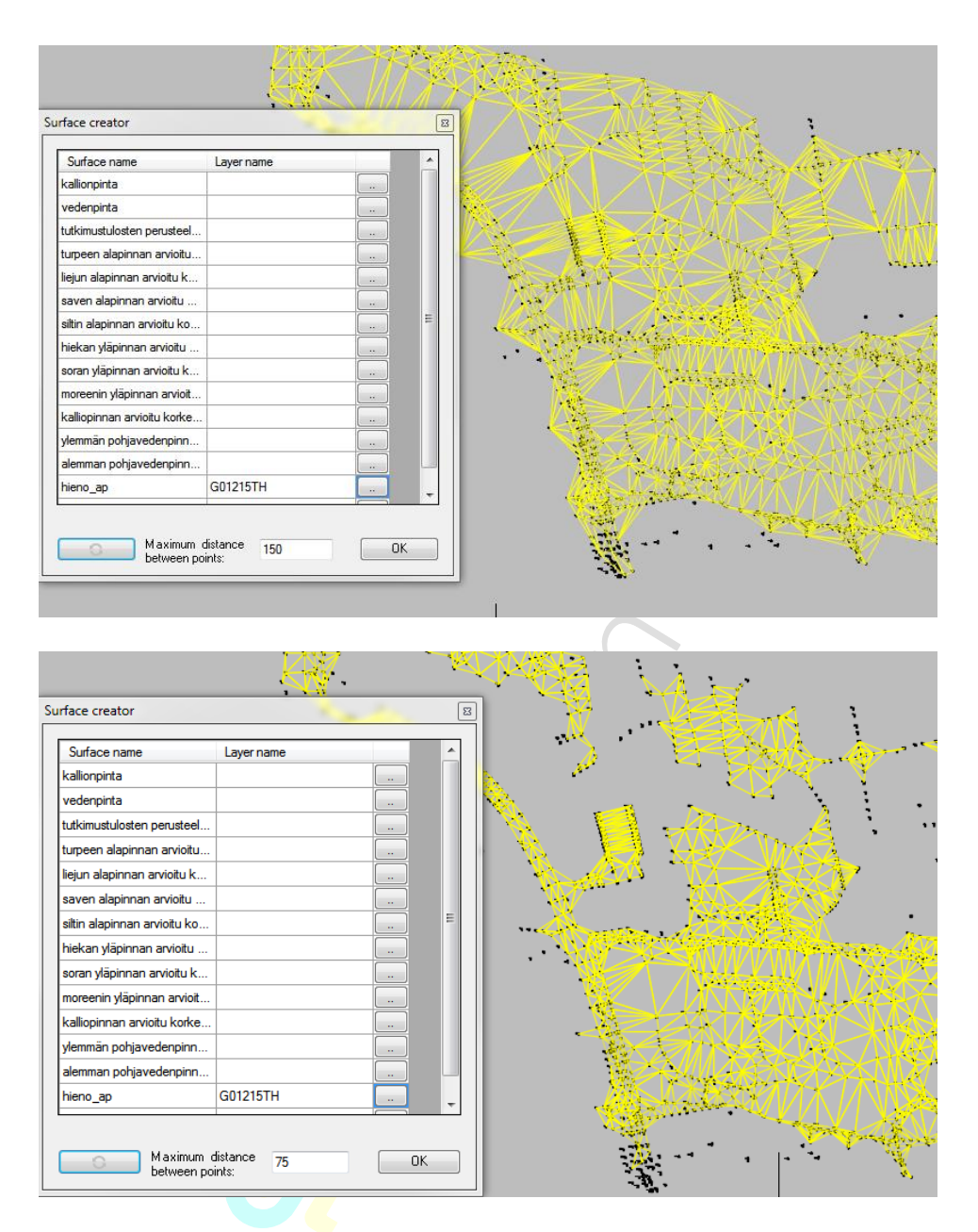

Toiminnon käynnistyessä avautuu dialogi, jolla on valmiiksi joukko pintojen nimiä. Lista on sama kuin tulkinnan *Piirrä kuvaan* -toiminnassa.

Valitse painike sarakkeesta 1 haluamaltasi riviltä. Ohjelma pyytää osoittamaan kohteen tasolta jonka pisteistä haluat pinnan muodostaa.

Pintaa voi tarkastella AutoCADin *orbit* -toimintojen avulla. Pisteiden korkeutta voit muuttaa AutoCADin perustoiminnoilla.

Dialogin alareunan arvolla voi määritellä kolmion sivun maksimipituuden. Kirjoita arvo ruutuun ja paina vasemmalla puolella olevaa *Refresh/Päivitä* – painiketta.

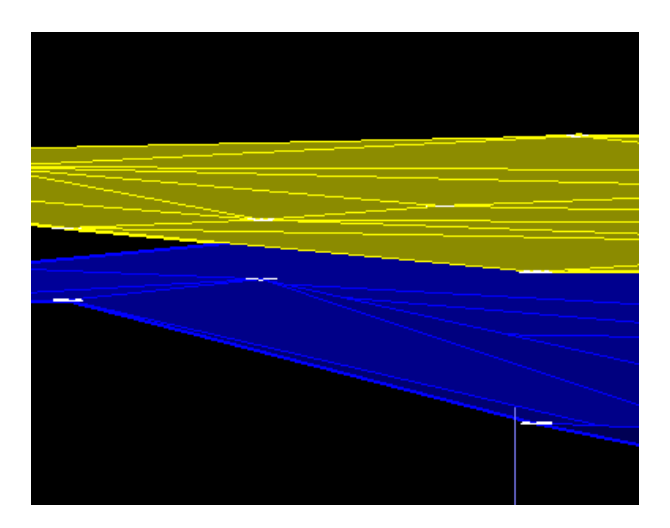

Toiminnon tarkoituksena on helpottaa aineiston tarkastelua ja muokkaamista 3D:nä ennen kuin aineisto talletetaan Novapoint -tietokantaan.

# 6.7 3D DIAGRAMMIT KARTALLE

Poikkileikkauksiin tulostetut diagrammit saadaan tulostettua 3D esityksenä kartalle. Tutkimuksista tulostetaan se osa, joka on poikkileikkausristikon alueella.

Toiminto pyytää valitsemaan poikkileikkaukset, joista tulostetaan kartalle 3D esitys.

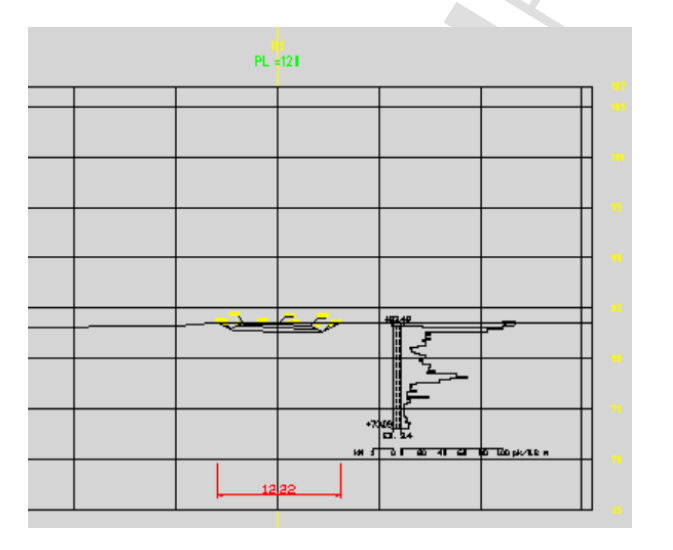

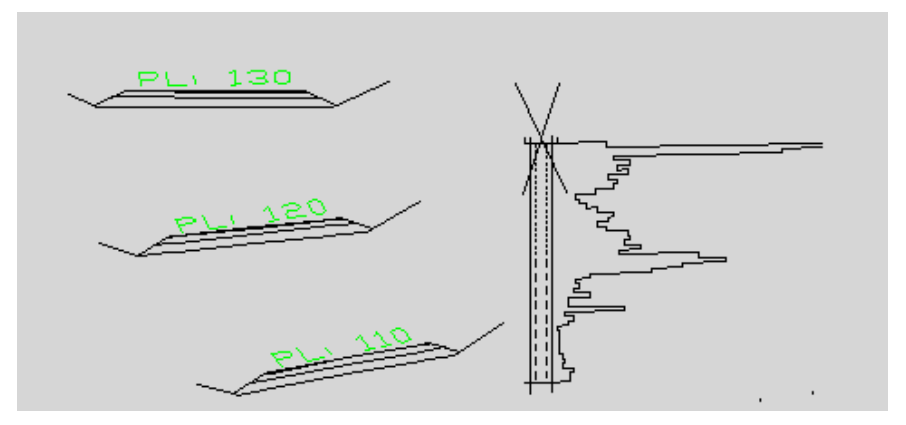

# 7 MUITA TOIMINTOJA

Ohjelmavalikosta löytyy myös muita toimintoja kuten *Poista kuvasta*, *Piilota kairaukset*, *Näytä kairaukset, Sijaintien tasoerottelu, Kirjaudu pois tietokannasta* ja *Asetukset* –toiminnot.

|          | Poista kuvasta                     | > |
|----------|------------------------------------|---|
| 0        | Piilota kairaukset                 |   |
| 20       | Näytä kairaukset                   |   |
| <u>چ</u> | Käännä kartan kairaustiedot        |   |
|          | Sijaintien tasoerottelu            |   |
| 1<br>Z   | Pistetunnus, sijainti tasoerottelu |   |
| D        | Kirjaudu pois tietokannasta        |   |
| 2        | Asetukset                          |   |

#### 7.1 POISTA KUVASTA

*Poista kuvasta* -toiminnolla voidaan poistaa kuvasta käyttäjän määräämät tutkimukset tai kaikki tutkimukset ja diagrammin.

| Poista kuvasta | > | Osoita tutkimukset               |
|----------------|---|----------------------------------|
|                |   | Kartan tutkimukset, taso G017??T |
|                |   | Diagrammit, taso G017??X         |
|                |   | Kaikki tutkimukset, taso G017*   |
|                |   |                                  |

- Käynnistä toiminto valitsemalla Soundings → Poista kuvasta → Osoita tutkimukset, jonka jälkeen ohjelma pyytää osoittamaan kuvasta poistettavat tutkimukset,
- Poiston jälkeen kuitataan toiminto painamalla *Enter*.
- Muut toiminnot poistavat kuvasta kaikki tutkimukset (*Kaikki tutkimukset*) sekä diagrammit (*Diagrammi*).

### 7.2 PIILOTA / NÄYTÄ KAIRAUKSET

Piilota kairaukset -toiminnolla piilotetaan kuvasta kaikki kairausmerkinnät.

Näytä kairaukset -toiminolla taas näytetään piilotetut kairaukset.

## 7.3 KÄÄNNÄ KARTAN KAIRAUSTIEDOT

Toiminnolla voidaan kääntää kartan kairaustiedot. Ensiksi annetaan kartan kairausmerkintöjen suunnan muutos asteissa. Tämän jälkeen valitaan merkinnät, jotka halutaan kääntää ja painetaan *Enter*, jonka jälkeen merkinnät kääntyvät.

Merkinnät ennen kääntöä:

Merkinnät, kun niitä on käännetty 30 astetta:

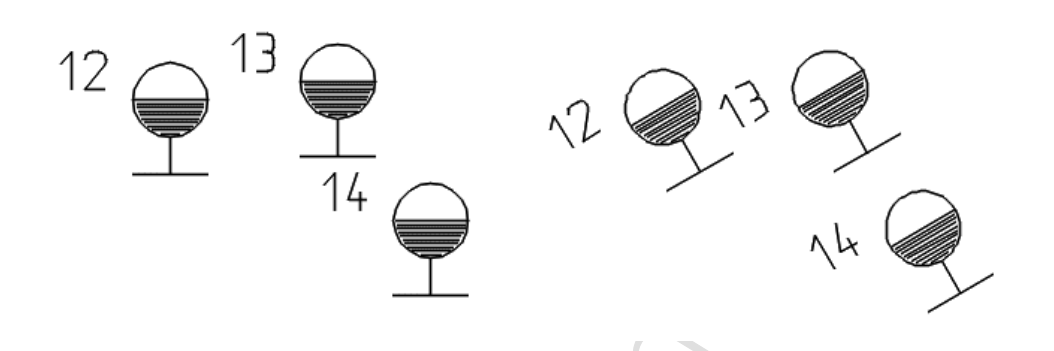

#### 7.4 SIJAINTIEN TASOEROTTELU

Toiminto asettaa jokaisen sijainnin omalle tasolleen, jolloin käyttäjä voi helposti poistaa valitut kairaukset näkymästä.

Asettaa diagrammin tasoksi: **G**kairauksentyyppi**X**sijaintinumero

### 7.5 PISTETUNNUS, SIJAINTI TASOEROTTELU...

Asettaa diagrammin tasoksi: **G**kairauksentyyppi**X**pistenumero**\$**sijaintinumero

Pistenumeroissa ei saa olla merkkejä joita AutoCAD ei salli tasonimiin. AutoCAD voi kaatua väärien merkkien käytöstä.

## 7.6 KIRJAUDU POIS TIETOKANNASTA

Kun halutaan vaihtaa tietokantaa, josta tiedot haetaan pitää ensin kirjautua ulos tietokannasta. Toimenpiteen jälkeen uudessa *Tutkimuskartta* -haussa pyydetään antamaan tunnukset ja tietokanta, johon halutaan kirjautua.

### 7.7 ASETUKSET

*Asetukset* -toiminnalla päästään määrittelemään kartalle, diagrammeille ja lomakkeille tulostuvat tiedot.

Lisäksi Tutkimuslajit -välilehdellä voidaan määritellä kartalle haettavat tutkimuslajit.

| T dia dia     |             |                 |            |            |             |                 |              |              |          |
|---------------|-------------|-----------------|------------|------------|-------------|-----------------|--------------|--------------|----------|
| lutkimuslajit | Kartta      | Diagrammit      | Lomakkee   | i ja tekst | it          |                 |              |              |          |
| Tutkim        | uslajit     |                 |            |            |             |                 |              |              |          |
| ⊡ т           | R - Täryka  | airaus          |            | 🗹 PO       | - Porakoi   | nekairaus       | ✓ MW · MV    | WD-kairau    | s        |
| P             | A - Painok  | kairaus         |            | 🗹 VO       | - Orsives   | i               | 🗹 HV - Huo   | okosvesi     |          |
| V H           | E - Heijari | kairaus         |            | VP 🗸       | - Pohjave   | esi             | 🔽 PI - Pisto | kairaus      |          |
| V H           | K - Heijari | kairaus         |            | 🗹 SI -     | Siipikaira  | ius             | 🔽 LY - Lyö   | ntikairaus   |          |
| 🗹 F           | T - Putkik  | airaus          |            | 🗹 КО       | - Koekuc    | рра             | 🗹 PR - Pur   | istinkairaus | S        |
| 🗹 К           | R - Videoi  | tu kallionäytek | airaus     | 🗹 NO       | - Häiriinty | vnyt näyte      | 🗹 CP - Pur   | istinkairau: | s(CPT)   |
| ✓             | K - Kaivor  | mittaus         |            | 🗹 NE       | - Häiriinty | mätön näyte     | 🗹 PM - Pai   | numamitta    | us       |
| ۲             | IP - Purhe  | ijarikairaus    |            | 🗹 KE -     | - Kallionä  | ytekairaus      | 🔽 PS - Pre   | sometriko    | e        |
| 20            | U - CPTU    | -kairaus        |            | 🗹 TU       | - Tulkinta  | 3               | VPK - Ka     | illiopohjave | esiputki |
|               |             |                 | Valitse ka | aikki      |             | Tyhjennä kaikki |              |              |          |
|               |             |                 |            |            |             |                 | OK.          | _            | Canaal   |
| Asetukset tal | etetaan ol  | letusasetuksik  | SI         |            |             |                 |              |              | Cancer   |
|               |             |                 |            |            |             |                 |              |              |          |
| Asetukset     |             |                 |            |            |             |                 |              |              |          |
|               |             |                 |            |            |             |                 |              |              |          |

| Yleistiedot<br>☐ Koordinaatit<br>☑ Pistetunnus<br>☑ Päättymistapa | Projekti/Työnumero<br>Ei tulosteta<br>Projekti<br>Työnumero | Korkeustasot<br>Maanpinta<br>Päättymistasot |
|-------------------------------------------------------------------|-------------------------------------------------------------|---------------------------------------------|
| Tutkimusvuosi Myös näytteisiin Haku raiaukset näivämä             | Työnumero<br>vaakasuuntaan                                  | Arvioidut maalajimerkinnät                  |
| 🗌 Rajaa alkupäivämää                                              | rä 26. 6.2017 🗐 🔻                                           |                                             |
| 🗌 Rajaa päättymispäiv                                             | amaara 26. 6.2017 🗐 🔻                                       |                                             |
| Tutkimuspäivämäärä                                                |                                                             |                                             |
| 🔵 Tutkimus päivitetty                                             |                                                             |                                             |

| Yleistiedot         Koordinaatit         Tunnukset         Tutkimusvuosi         Etäisyysteksti (poikkileikkaus)         Vasen/Dikea (pituusleikkaus)         Yleistietojen tunnukset         Projektitunnus         Yleistiedot         Työnumero         näytteisiin         Ei kumpaakaan | Skaala-asteikot<br>Laboratorio Kairaus<br>Ylitysmerkinnät asteikkoihin<br>Korkeustasot<br>Maanpinta<br>Päättymissyvyys ja kallionpinta<br>Maalajimerkinnät<br>Tulkitut Arvioidut<br>Kairausputkiin maalajien rajat<br>Tärykairaukseen maalajitekstit | Pohjavesihavainto         ✓ Viiva         Lukema         Päivämäärä         Putken esitystapa         ● mk > 500 viivoina         ○ Kaikki putkina         ○ Kaikki viivoina         ✓ Näytä näyteväli         Huomautustekstit         ③ 3D-diagrammit |
|----------------------------------------------------------------------------------------------------|----------------------------------------------------------------------------------------------------|----------------------------------------------------------------------------------------------------|
|----------------------------------------------------------------------------------------------------|----------------------------------------------------------------------------------------------------|----------------------------------------------------------------------------------------------------|

Näytä näyteväli tulostaa näytevälin alueen rajoihin viivat:

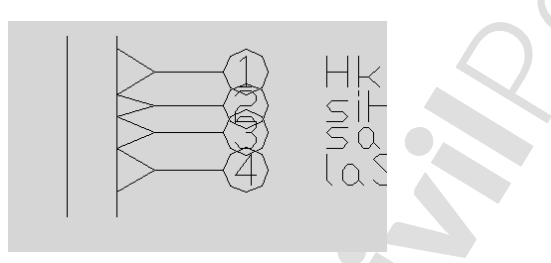

*Diagrammit* -välilehdellä voidaan valita, käytetäänkö leikkausten piirrossa 3D esitystä, jolloin todellinen etäisyys leikkaustasosta näkyy 3D tarkastelussa.

| A Asetukset                                                                                                    | ×                                                                                                    |
|----------------------------------------------------------------------------------------------------|----------------------------------------------------------------------------------------------------|
| Tutkimuslajit       Kartta       Diagrammit       Lomakkeet ja tekstit <ul> <li>Vasen/0ikea kairausten alapuolelle</li> <li>Vasen/0ikea leikkauksen alapuolelle</li> <li>Edessä/Takana kairausten alapuolelle</li> <li>Edessä/Takana leikkausten alapuolelle</li> <li>Edessä/Takana leikkausten alapuolelle</li> <li>Leikkauspohjan muoto</li> <li>Leikkauspohjan vaakaviivat</li> <li>Vaskaviivojen väli [m]:</li> <li>10.0</li> <li>Skaala-asteikkojen piirtäminen</li> <li>Yksi skaala/tutkimustapa</li> </ul> | t<br>Lomaketulostus<br>✓ Tutkimusselostus<br>✓ Pohjavesikuvaaja<br>Pohjavesikuvaajan aikarajaus<br>Alkupäivämäärä sunnuntai 1. tammikt. ✓<br>Loppupäivämäärä maanantai 1. tammikt. ✓<br>Rakeisuuskäyrät<br>Makeisuuskäyrät<br>✓ Tiivistetyssä muodossa |
| Asetukset talletetaan oletusasetuksiksi                                                                                                    | OK Cancel                                                                                                    |

*Asetukset* -dialogi voidaan avata ja sen määrityksiä muuttaa kaikista dialogeista *Asetukset* -painikkeella.

**HUOM!** Kertaalleen tehdyt asetukset voidaan tallettaa, kun laiteen ruksi **Asetukset** -ikkunan alalaidassa olevaan **Asetukset talletetaan oletusasetuksiksi** kohtaan.

# 8 YHTEYSTIEDOT

Civilpoint Oy Klovinpellontie 1-3 02180 Espoo

Vaihde: 09 2313 2150 Kotisivut: <u>civilpoint.fi</u>

Sähköpostiosoitteet: Tukipalvelut <u>support@civilpoint.fi</u> Myynti <u>sales@civilpoint.fi</u> Henkilöt <u>etunimi.sukunimi@civilpoint.fi</u>